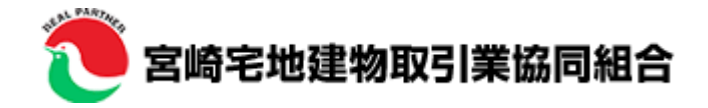

# 物件投稿マニュアル

2017年12月 **宮崎県宅地建物取引業協会** 〒880-0862 宮崎県宮崎市潮見町20番地1 宮崎県不動産会館1F TEL:0985-2501 https://mt-kumiai.com/

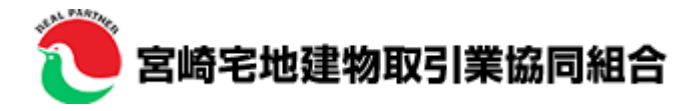

## ホームページ管理画面へのアクセス方法

まず、ブラウザを起動してアドレスの欄に**指定のアドレス**を入力します。(賃貸、売買それぞれにアドレスが異なります) すると、下記のようなサインイン画面が表示されます。(賃貸・売買それぞれ"お気に入り"に追加してください)

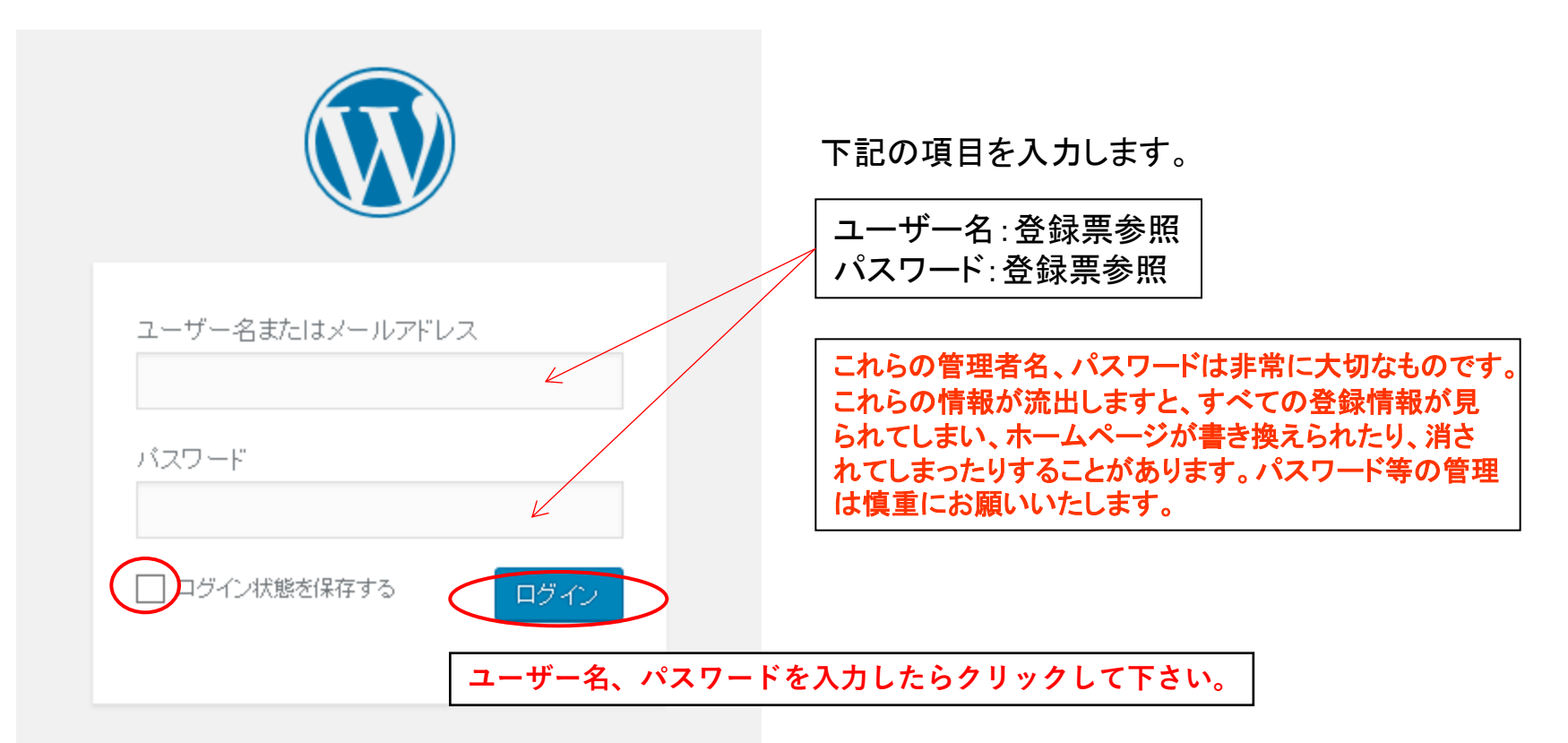

バスワードをお忘れですか?

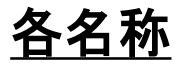

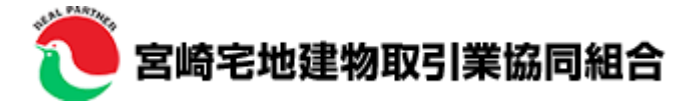

### <u>ログインすると下記のような画面が表示されます。</u>

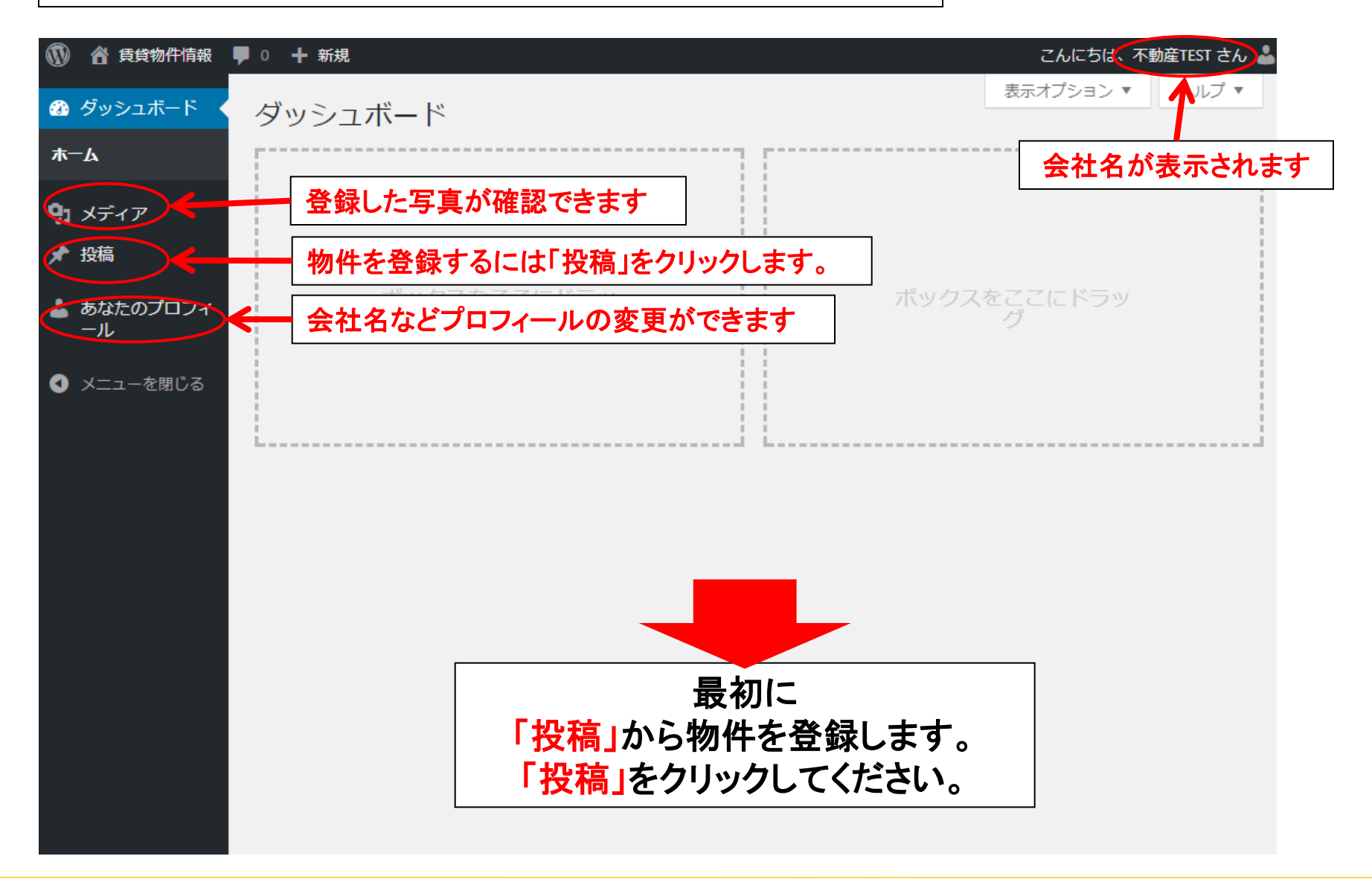

新規投稿-1

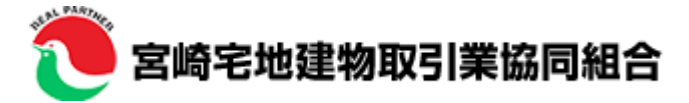

#### "投稿"ボタンを押すと投稿一覧が表示されます

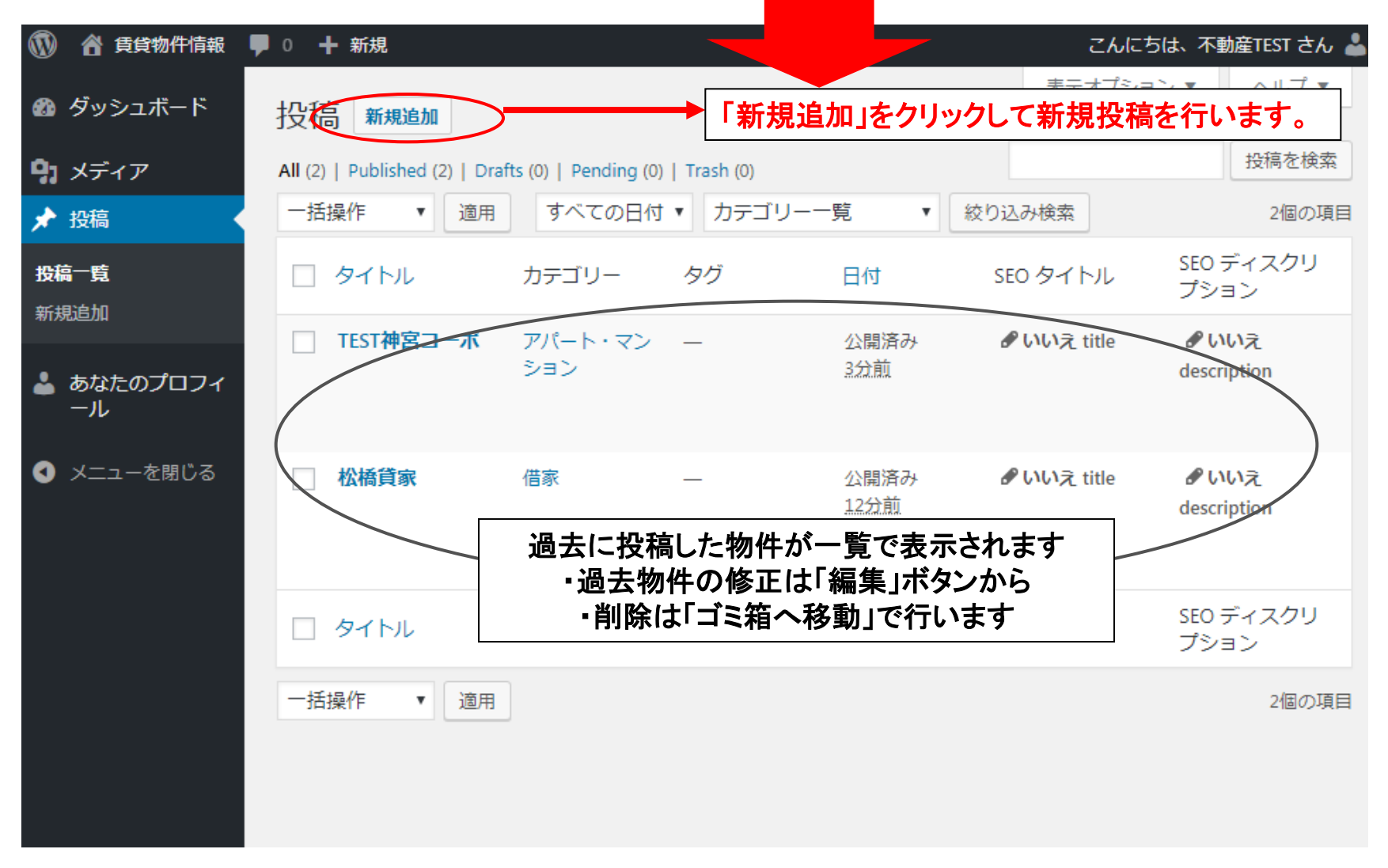

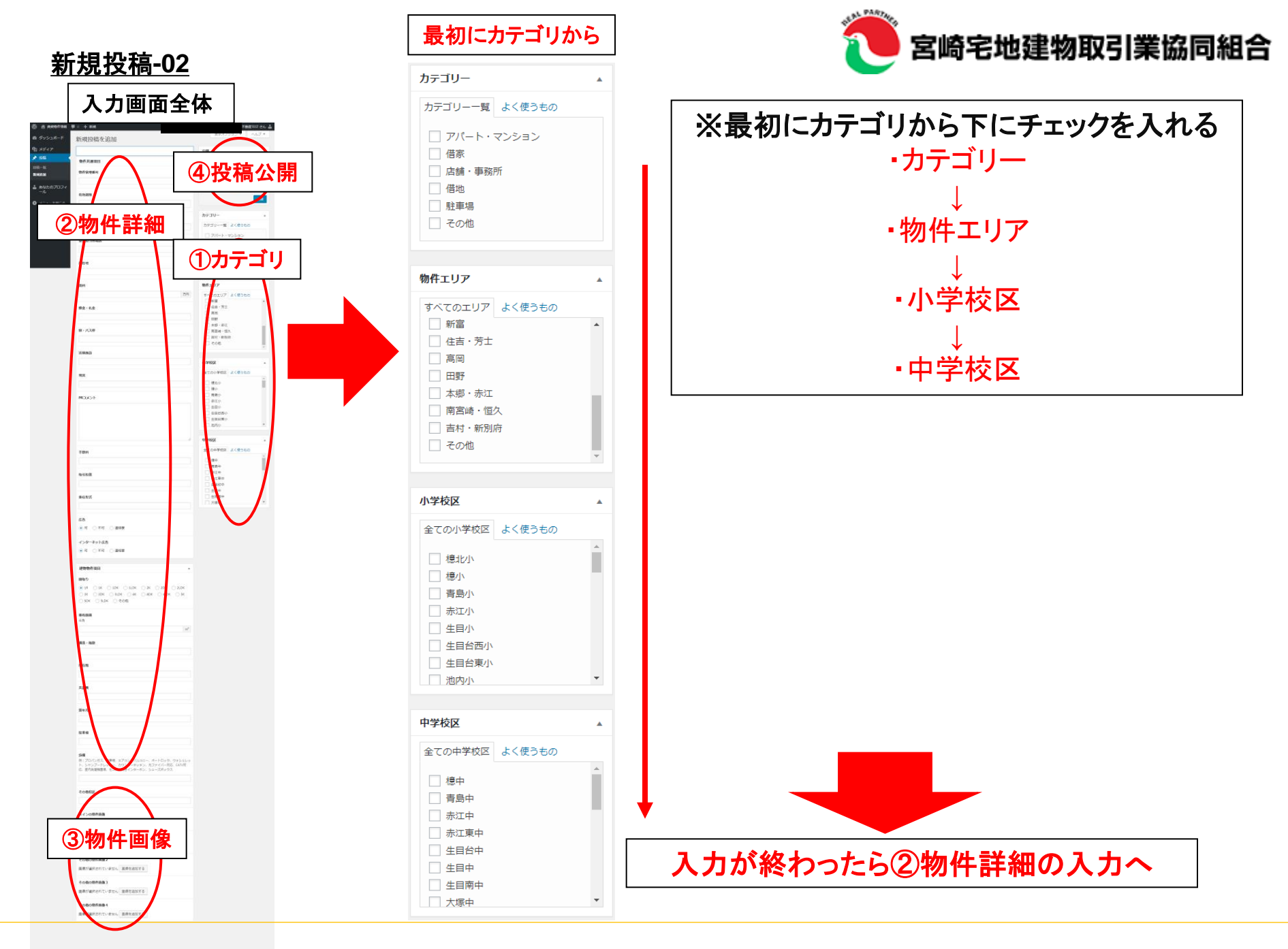

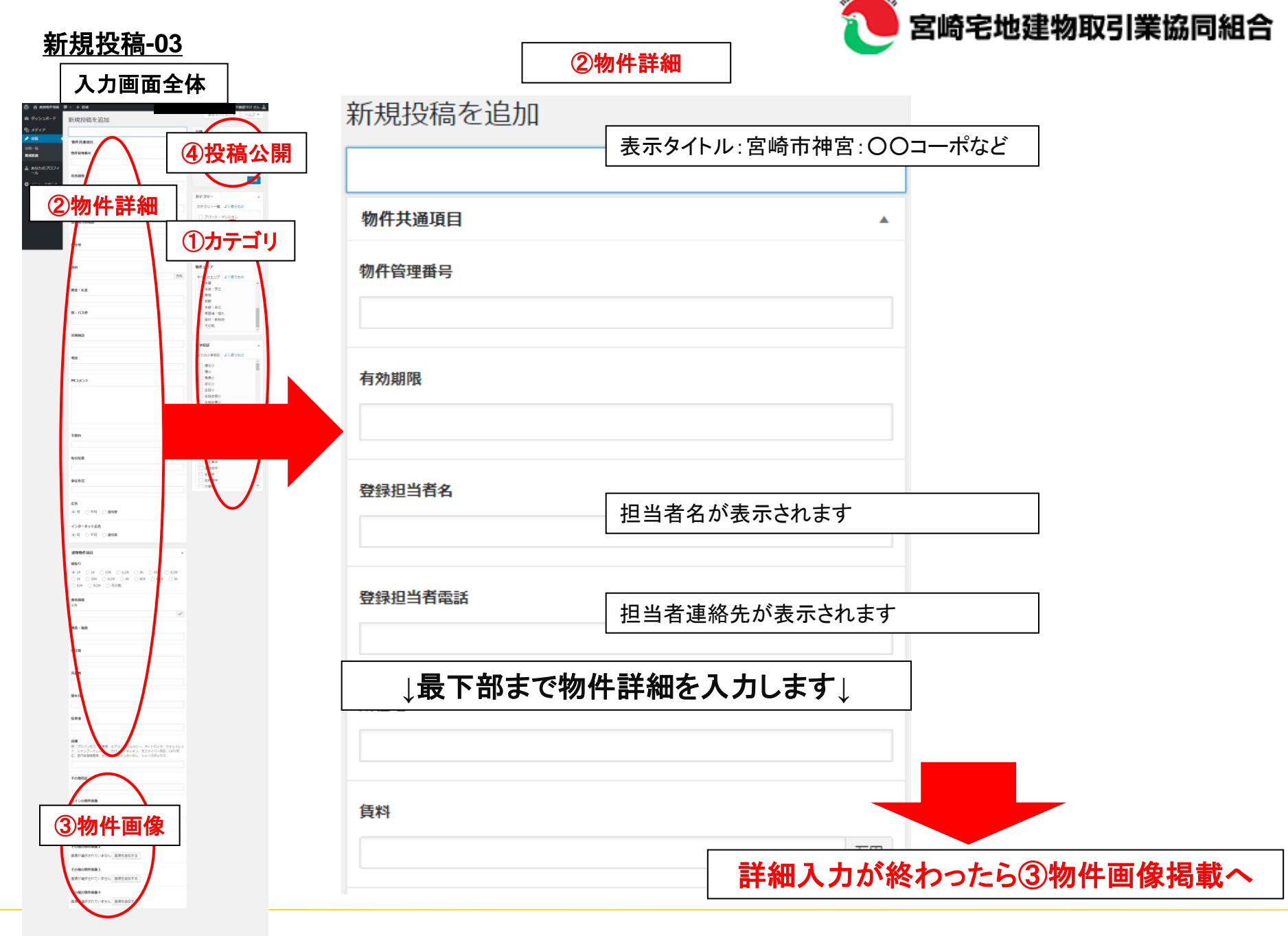

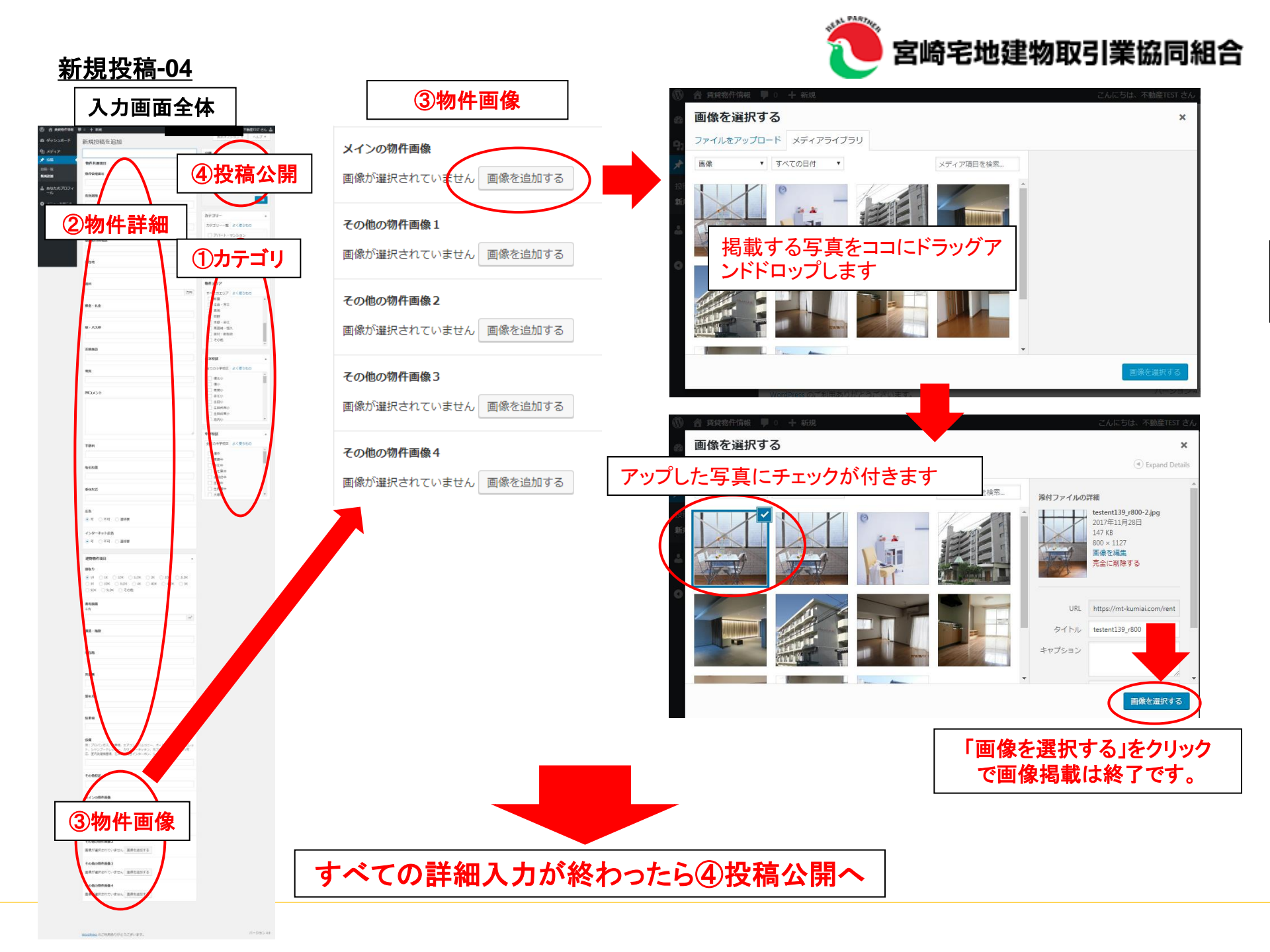

宮崎宅地建物取引業協同組合 <u>新規投稿-05</u> ④投稿公開 入力画面全体 ここをクリックすると「下書き」になり公開され ません。公開せずに書き溜めて置く場合に 新規投稿を追加 公開 ご使用ください。 ④投稿公開 プレビュー 下書きとして保存 ②物件詳細 ①カテゴリ ステータス: 下書き 編集 ① 公開状態: 公開 編集 前 すぐに公開する 編集 使た少 様少 用発少 単位少 上目少 上目があり 上目があり 公開 「公開」ボタンを押して完了です ------1>9-8+1+55 -----OR ON ON ON ON ③物件画像 以上で物件投稿は完了です

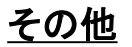

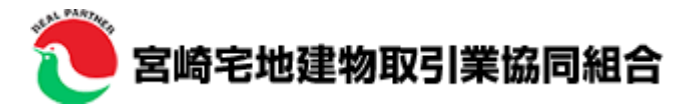

# <u>掲載写真について</u>

最近のデジカメは非常に高性能で、デジカメの高画質設定そのまま撮った写真は、非常にサイズが大きい状態です。 例:16M(4608x3456)、14M(4288x3216)、10M(3968x2976)、8M(3264x2448)

実際に物件投稿で使用する画像は800x600程になりますので、デジカメで撮影してそのまま使用した場合は大き過ぎてしまいます。

そこで、撮影した写真(上記例から16M(4608×3456))を800×600程に変換する必要があります。 パソコンで簡単にこの操作が出来る機能はありませんのでフリーソフトをご紹介しますのでご参考ください。

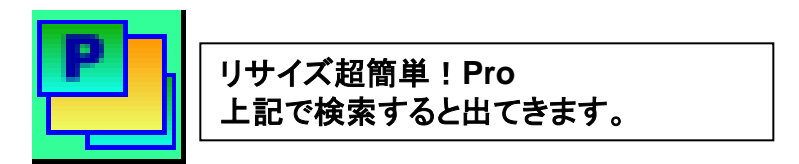